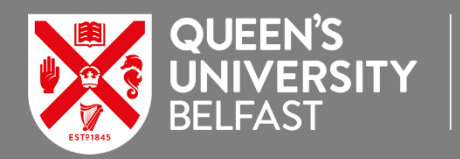

SCHOOL OF ELECTRONICS, ELECTRICAL ENGINEERING AND COMPUTER SCIENCE

# **EEECS vLab Environment for Off-campus Access**

Logon to a virtual desktop or remotely access a CS or EEE computing lab PC. Quick access to our pre-configured lab software via our VMWare Horizon system from off-campus.

| Using the Horizon HTML web browser access | 2 |
|-------------------------------------------|---|
| Installing the Horizon client             | 3 |
| Useful features of Horizon                | 7 |

**EEECS vLab** is the EEECS deployment of the School's computing and engineering lab desktops and software that is accessible to use from off-campus via a web browser or by downloading the Horizon client onto your home PC.

- Got to the web portal: http://go.qub.ac.uk/eeecslab or http://go.qub.ac.uk/eeelab
- You can login directly using a browser or install the Horizon client to your PC. The local client is the preferred method offering better performance and features. The client will likely require a device reboot after installation.

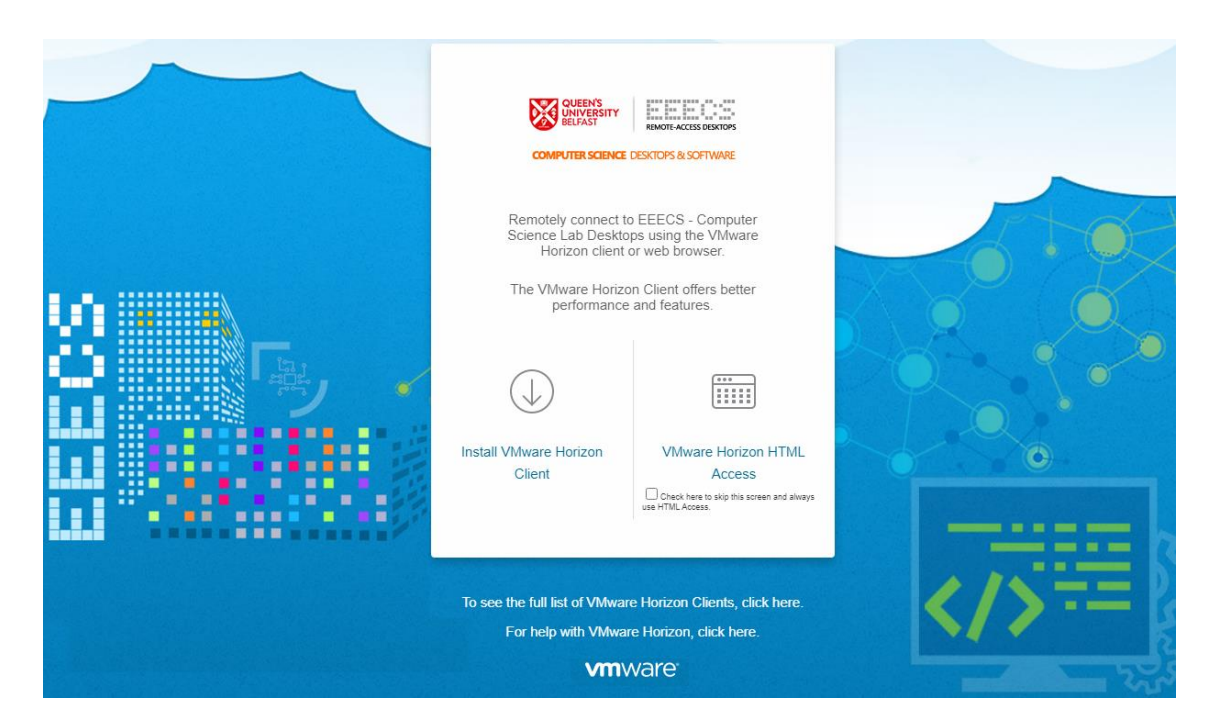

Setup and getting started instructions follow.

## Using the Horizon HTML Web Browser Access

• Click the VMware Horizon HTML Access button

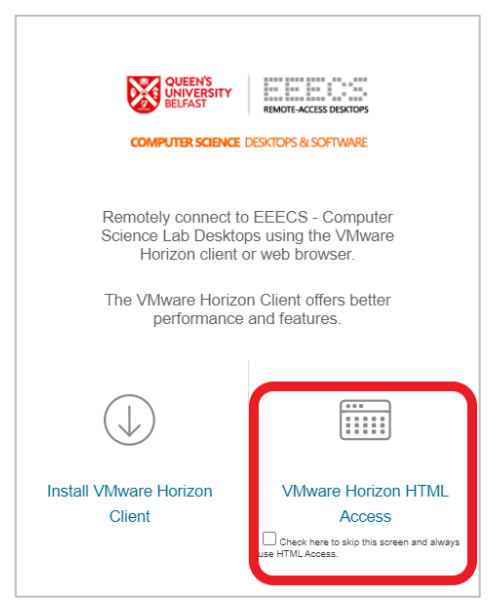

• Login with your **EEECS** username & password

|          |                                  |                        | လို    |
|----------|----------------------------------|------------------------|--------|
|          | QUEEN'S<br>UNIVERSITY<br>BELFAST | REMOTE-ACCESS DESKTOPS |        |
|          | COMPUTER SCIENCE                 | DESKTOPS & SOFTWARE    |        |
|          |                                  |                        |        |
|          |                                  |                        |        |
| Username | 8                                |                        |        |
| Password | 1                                |                        |        |
| EEECS    |                                  |                        | $\sim$ |
|          |                                  |                        |        |
|          | Lo                               | gin                    |        |
|          |                                  |                        |        |

• You will see the desktops you are entitled to access. You should choose the EEECS Virtual Desktop option unless advised otherwise by your course module lecturer. Choose the appropriate desktop option and click to launch.

| Morizon                    |                             | a D                     | earch  |  | ☆ © ⊖ |
|----------------------------|-----------------------------|-------------------------|--------|--|-------|
| CS Allenware<br>Workstatio | CS Lab PC<br>(Only Availat: | EECS Virtual<br>Desktop | Server |  |       |
|                            |                             |                         |        |  |       |

## **Installing the Horizon client**

• To install the Horizon client to your local PC – click Install VMware Horizon Client

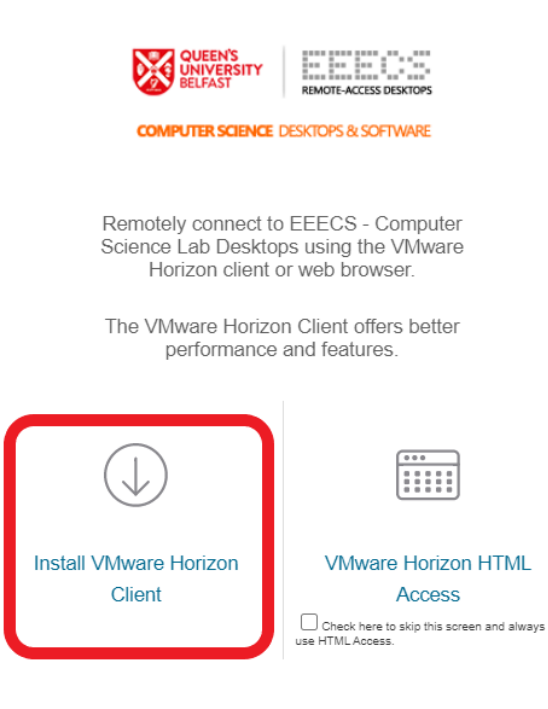

• Choose the appropriate client for your device...Windows, Mac, Linux etc.

| my <b>vm</b> w | /are        | Products Support                                                                                                    | Knowledg                                     | le                                                                                                    |                                          |                                                                |                                                                                                    | Q | ۲ | Register |
|----------------|-------------|----------------------------------------------------------------------------------------------------|----------------------------------------------|----------------------------------------------------------------------------------------------------|------------------------------------------|----------------------------------------------------------------|----------------------------------------------------------------------------------------------------|---|---|----------|
|                | Hom<br>Sele | e / VMware Horizon Clients<br><b>DWNDOAD VMW</b><br>et Version:<br>1006 •<br>Http://www.arekense.clienters.clienters.cl | Vare Hoi<br>VMwa<br>choice<br>Piease<br>Read | rizon Clients<br>re Horizon Clients for Windows, Mac. (IOS, Linux, Chrome J<br>giving you on-the-go access from any location.<br>a contact your IT Administrator before upgrading to this<br>More<br>pen Source Custom ISOS OEM Addoons | and Android allow you to con<br>version. | nect to your VMware Horizon virtual desktop from your device o | Product Resources<br>View My Download History<br>Product Info<br>Documentation<br>Horizon Mobile Client Privacy<br>Horizon Community |   |   | 0        |
|                | ~           | Product<br>VMware Horizon Client                                                                                                    | for Windows                                  |                                                                                                    |                                          | Release Date                                                   |                                                                                                    |   |   |          |
|                |             | VMware Horizon Client f                                                                                                    | or Windows                                   |                                                                                                    |                                          | 2020-08-11                                                     | GO TO DOWNLOADS                                                                                                    |   |   |          |
|                | ~           | VMware Horizon Client                                                                                                    | for Mac                                      |                                                                                                    |                                          |                                                                |                                                                                                    |   |   |          |
|                |             | VMware Horizon Client f                                                                                                    | or macOS                                     |                                                                                                    |                                          | 2020-08-11                                                     | GO TO DOWNLOADS                                                                                                    |   |   |          |
|                | ~           | VMware Horizon Client                                                                                                    | for Linux                                    |                                                                                                    |                                          |                                                                |                                                                                                    |   |   |          |
|                |             | VMware Horizon Client f                                                                                                    | or 32-bit Linux                              |                                                                                                    |                                          | 2020-08-11                                                     | GO TO DOWNLOADS                                                                                                    |   |   |          |
|                |             | VMware Horizon Client f                                                                                                    | or 64-bit Linux                              |                                                                                                    |                                          | 2020-08-11                                                     | GO TO DOWNLOADS                                                                                                    |   |   |          |
|                |             | VMware Horizon Client f                                                                                                    | or Linux tarball                             | I version                                                                                                    |                                          | 2020-08-11                                                     | GO TO DOWNLOADS                                                                                                    |   |   |          |
|                | >           | VMware Horizon Client                                                                                                    | for iOS                                      |                                                                                                    |                                          |                                                                |                                                                                                    |   |   |          |
|                | >           | VMware Horizon Client                                                                                                    | for Android                                  |                                                                                                    |                                          |                                                                |                                                                                                    |   |   |          |
|                | ~           | VMware Horizon Client                                                                                                    | for Chrome                                   |                                                                                                    |                                          |                                                                |                                                                                                    |   |   |          |
|                |             | VMware Horizon Client f                                                                                                    | or Chrome dev                                | vices                                                                                                    |                                          | 2020-05-22                                                     | GO TO DOWNLOADS                                                                                                    |   |   |          |

• Once downloaded run the install EXE – click Agree & Install

| VMware Horizon*<br>Version 2006 | - $	imes$ an install the product | Success! | _ |
|---------------------------------|----------------------------------|----------|---|
|                                 |                                  | Finich   |   |
| Customize Installation          |                                  | 1111311  |   |

• You will be asked to restart your machine (depending on the OS)

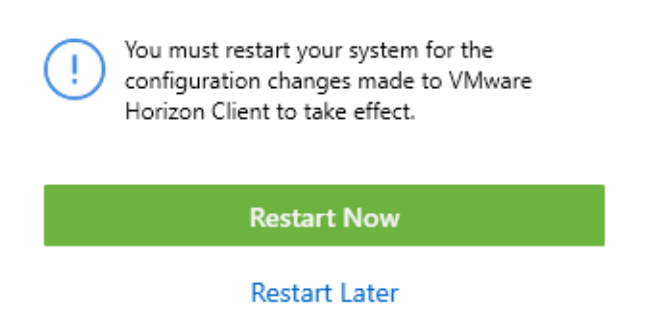

Configure the client to attach to the EEECS Horizon system:

• Click New Server

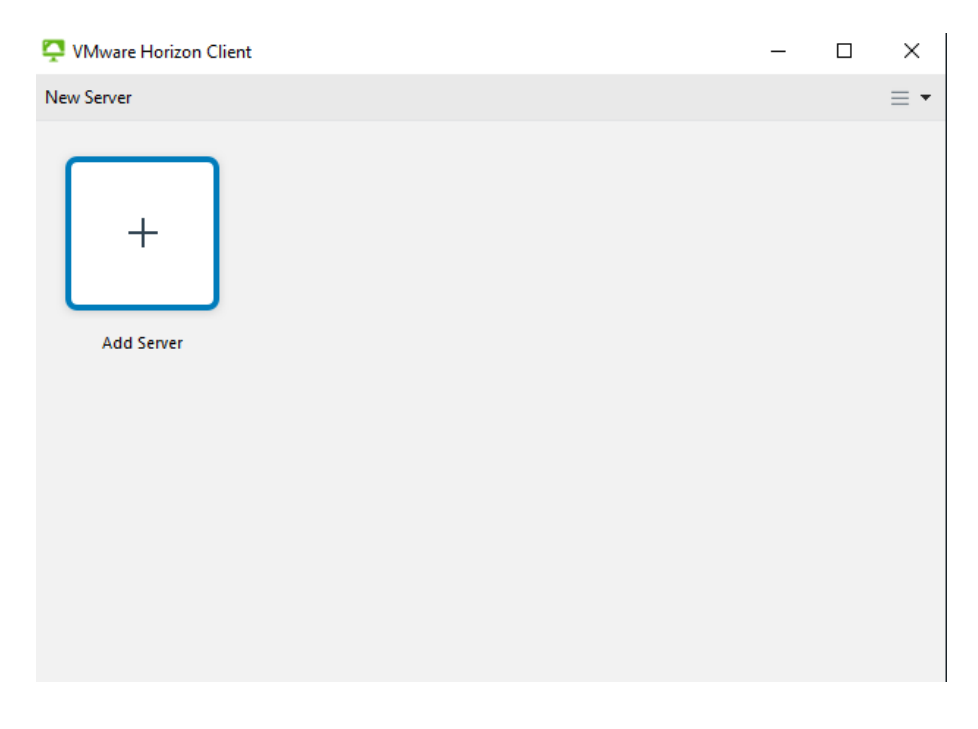

 $\times$ 

- For EEECS please enter the following address: <u>https://horizonconnect.eeecs.qub.ac.uk</u>
- For EEE please enter the following address: <u>https://horizonconnect2.eeecs.qub.ac.uk</u>

| VMware Horizon Client                                                                                    | _ | $\times$ |
|----------------------------------------------------------------------------------------------------|---|----------|
| New Server                                                                                               |   | ≡ •      |
| + VMware Horizon Client                                                                                  | × |          |
| Add Server Enter the name of the Connection Server https://horizonconnect.eeecs.qub.ac.uk Cancel Connect |   |          |

• Click **Connect** & enter your **EEECS** username & password

| 📮 VMware Hori | zon Client |                                          | _      | $\times$ |
|---------------|------------|------------------------------------------|--------|----------|
| √ÿ Cancel     |            |                                          |        |          |
|               |            |                                          |        |          |
|               |            |                                          |        |          |
|               | 📮 Login    | —                                        | ×      |          |
|               |            |                                          |        |          |
|               | Server:    | 🕞 https://horizonconnect.eeecs.qub.ac.uk | _      |          |
|               | User name: | 12345678                                 |        |          |
|               | Password:  | ••••••                                   | - 1    |          |
|               | Domain:    | EEECS                                    | $\sim$ |          |
|               |            | Cancel Login                             |        |          |
|               |            |                                          |        |          |
|               |            |                                          |        |          |
|               |            |                                          |        |          |
|               |            |                                          |        |          |

In the future when you open the client you will see the Horizon server already connected – simply click on the icon and login again.

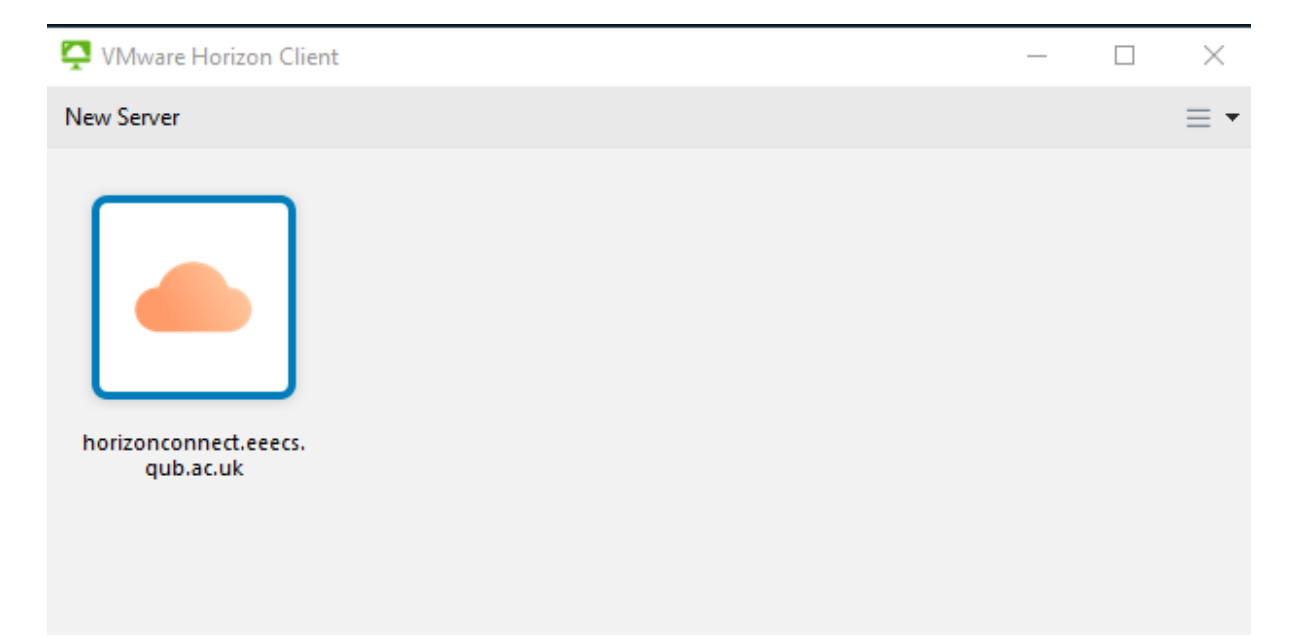

# **Useful features of Horizon (HTML version)**

• Access menu functions by pressing the grey pop out button on the left-hand side of the desktop

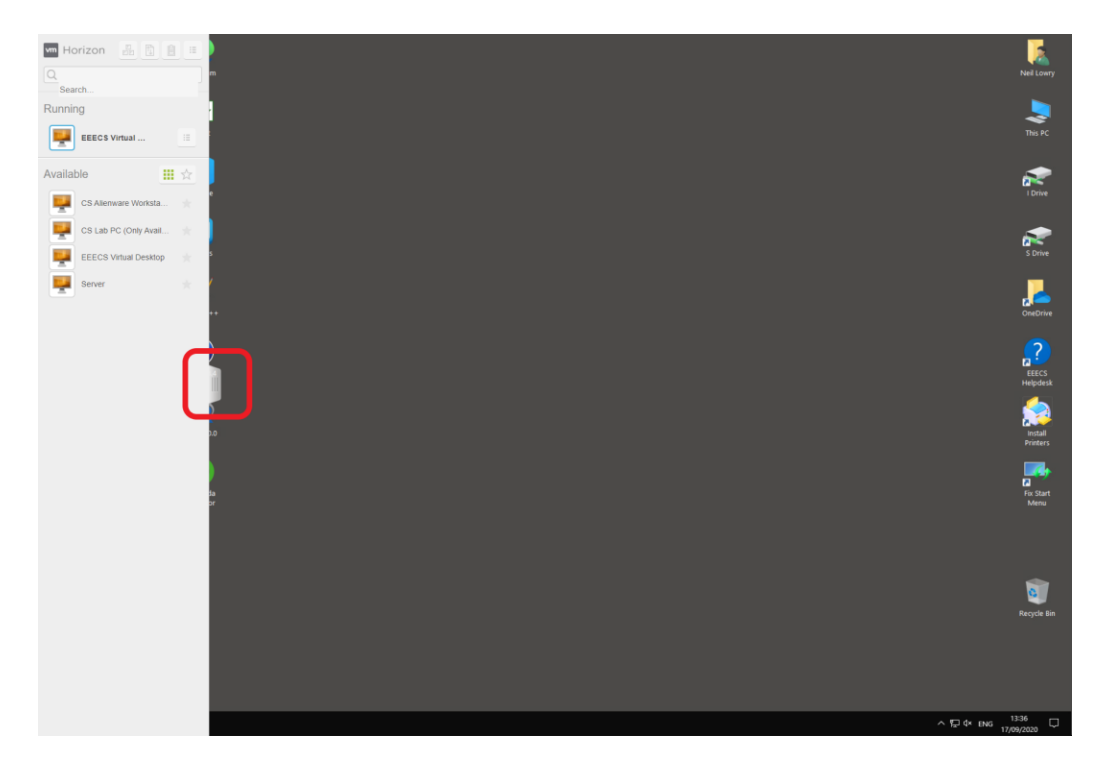

• Send CTRL+ALT+DEL command to the desktop

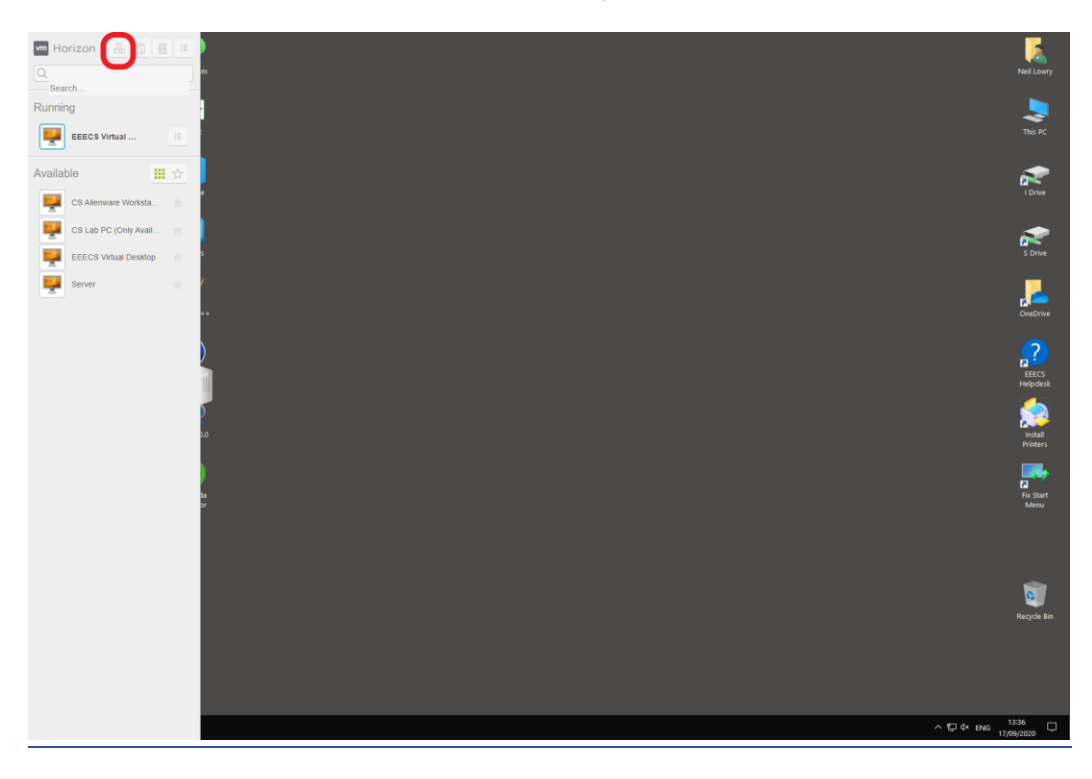

• Open the file transfer feature

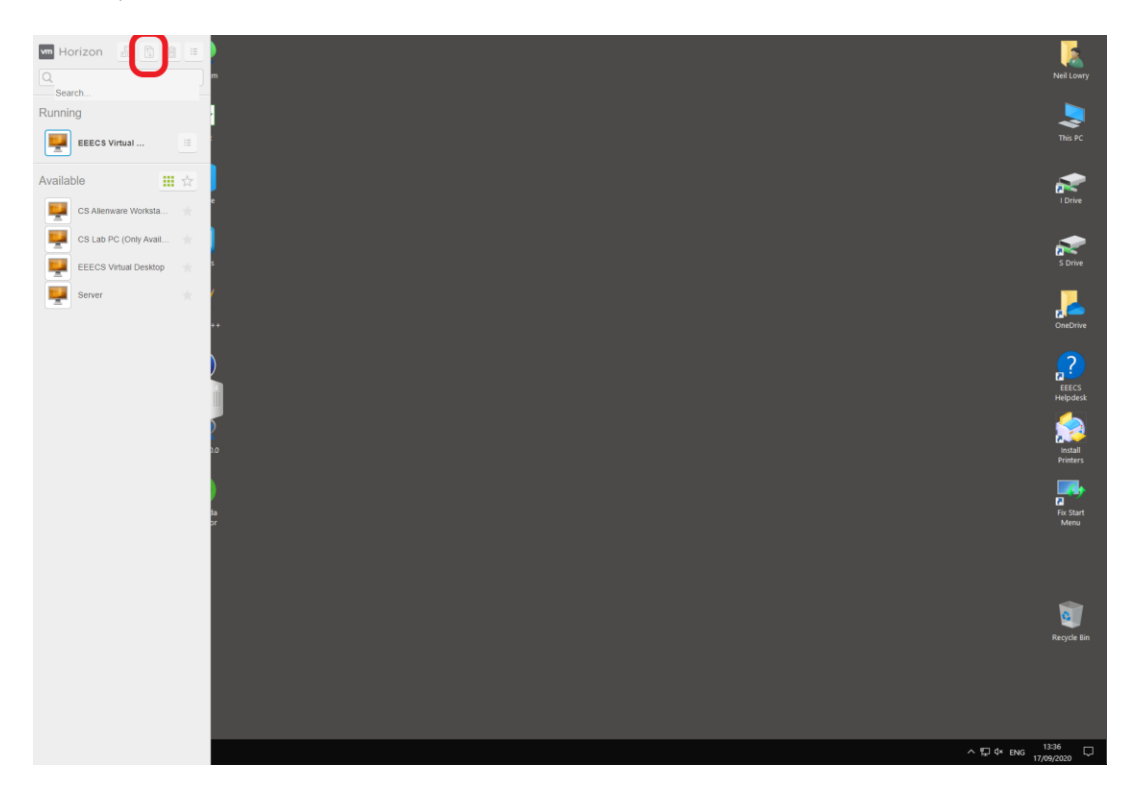

• Open the copy/paste feature

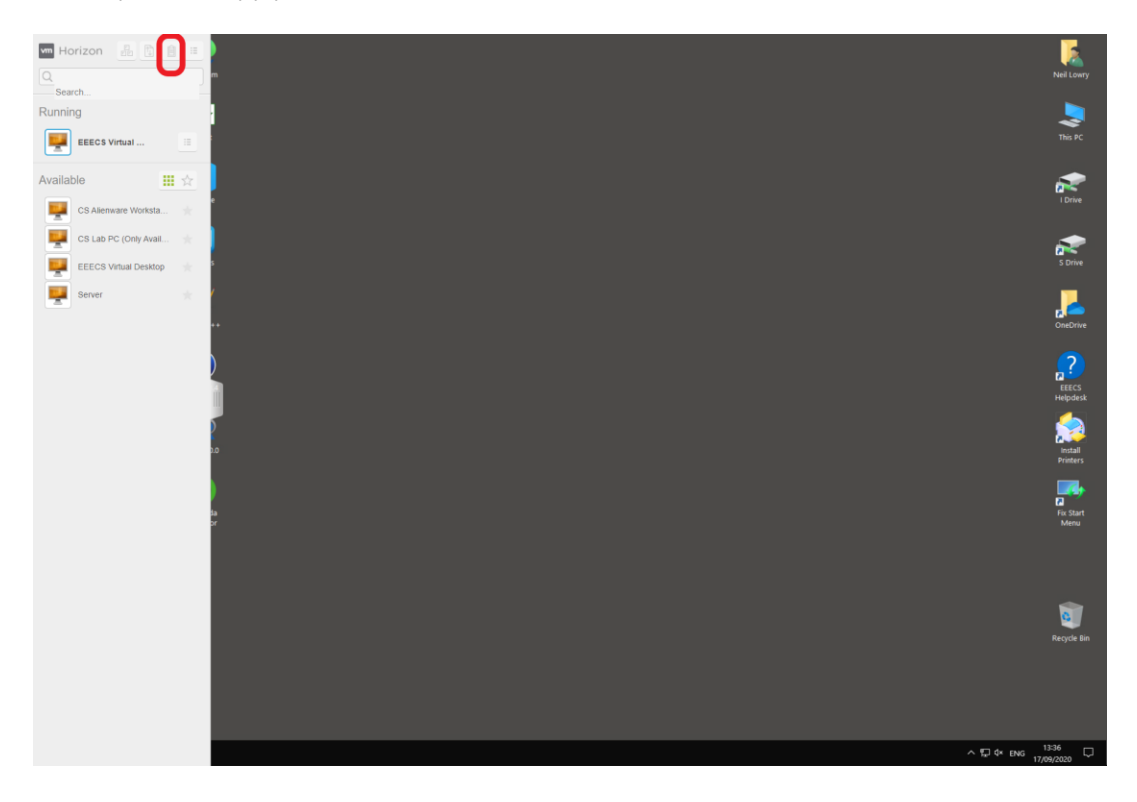

• Open the menu

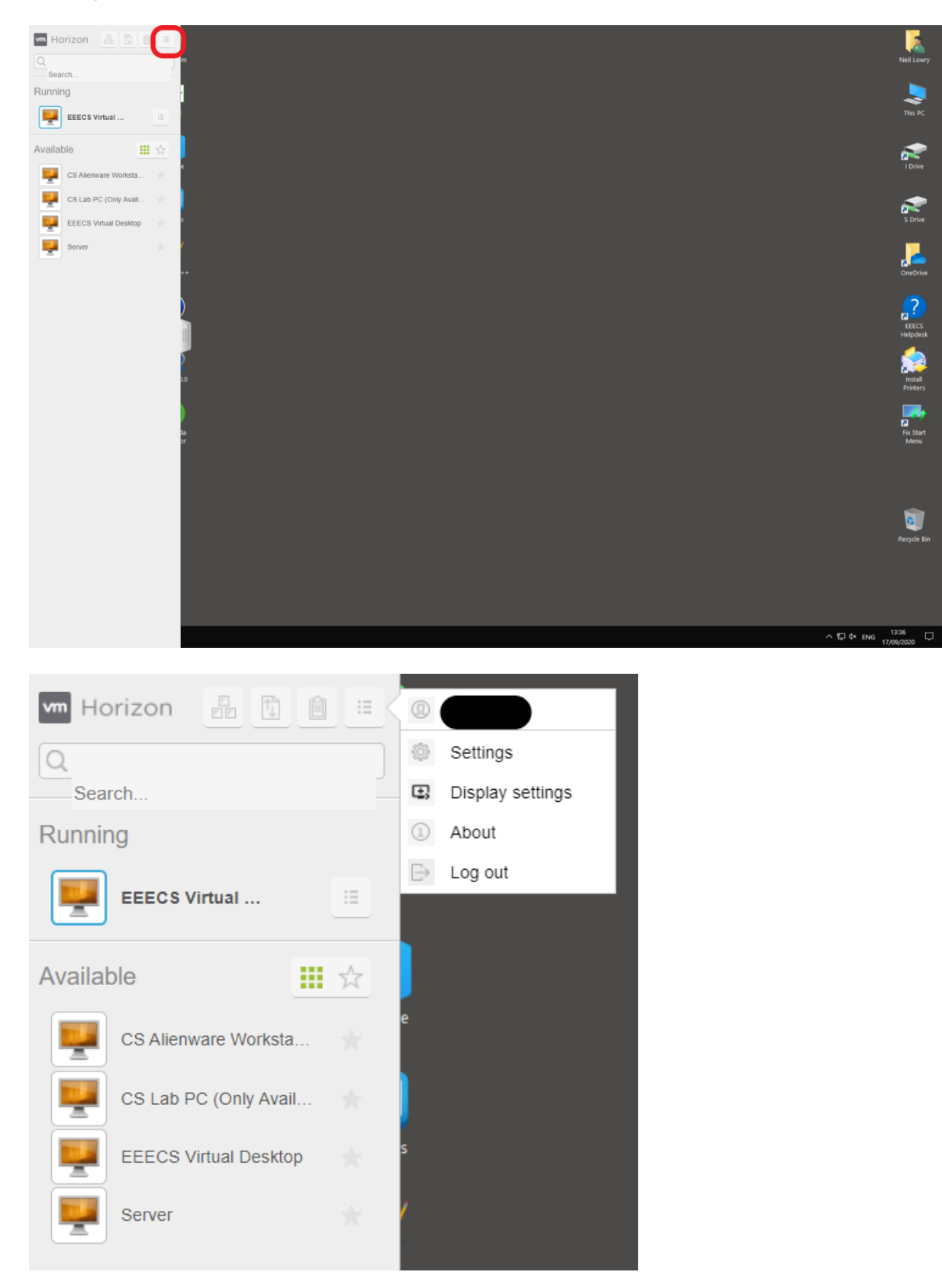

| MPLAB IDE SWI-Prolog KDiff3 Notepar | 1++ |
|-------------------------------------|-----|
| 😑 &                                 |     |
| G<br>Git                            |     |
| M<br>Microsoft Teams<br>New         |     |
| O                                   |     |
| S<br>Search                         |     |
| Change account settings             |     |
| Lock<br>Sign out                    |     |
| 8 w                                 |     |
| Windows Accessories                 |     |
| 🖷 🔶 🚍                               |     |

### Note: Always sign out of the desktop when you have finished working

#### What Device and Network Connection Speed Do I Need?

**EEECS VLab** is accessible across a wide range of client devices, however you should use a device with a physical keyboard rather than on-screen keyboard. Your **EEECS vLab** user experience will also be impacted by your broadband speed. You will need a *minimum of between 1.5 - 3 Mbps* depending on what you are doing.

### **Getting Help & Support**

If you are having an issue with **EEECS vLab** or an App running in the vLab please contact **EEECS IT Support** by email to the support helpdesk at help-eeecs@qub.ac.uk